# หน่วยที่ 3 พื้นฐานการใช้งาน Windows Vista

# หัวข้อเรื่องและงาน

พื้นฐานการใช้เมาส์และคีย์บอร์ค พื้นฐานการใช้ Windows Vista การเปิคโปรแกรมทาง หน้าต่าง Computer การปิคโปรแกรม และการปิคเครื่องเมื่อเกิคปัญหา

# สาระสำคัญ

อุปกรณ์พื้นฐานที่จำเป็นต้องใช้ในงานวินโดวส์ก็คือ เมาส์และคีย์บอร์ด จึงต้องเรียนรู้ พื้นฐานในการใช้อุปกรณ์นี้ก่อน จึงมาศึกษาพื้นฐานการใช้ Windows Vista เริ่มตั้งแต่การเข้าสู่ ระบบปฏิบัติการ ส่วนประกอบต่าง ๆ ของ Windows Vista ไอคอนสำคัญ ๆ ส่วนประกอบของ หน้าต่างโปรแกรมและงาน การใช้กำสั่ง และกล่องโต้ตอบ (Dialog box) การกำหนดขนาดและ ตำแหน่งของหน้าต่าง การออกจากระบบปฏิบัติการ การใช้งานทางหน้าต่าง Computer การปิดงาน และปิดเครื่องเมื่อมีปัญหาเกิดขึ้น

# จุดประสงค์การสอน

# จุดประสงค์ทั่วไป

- 1. เพื่อให้มีความรู้ความเข้าใจ และทักษะในการใช้เมาส์และคีย์บอร์ค
- 2. เพื่อให้มีความรู้ความเข้าใจ และทักษะในการใช้ Windows Vista
- 3. เพื่อให้มีความรู้ความเข้าใจ และทักษะในการใช้งานทาง Computer
- 4. เพื่อให้มีความรู้ความเข้าใจ และทักษะในการปิดงานและปิดเครื่องเมื่อเกิดปัญหา

## จุดประสงค์เชิงพฤติกรรม

- สามารถอธิบาย และใช้เมาส์ใด้
- สามารถอธิบาย และใช้กี่ย์บอร์คได้
- 3. สามารถบอกส่วนประกอบที่สำคัญ และใช้งาน Windows Vista ได้
- 4. สามารถอธิบาย และใช้งานทาง Computer ได้
- 5. สามารถอธิบาย และปิดงานหรือปิดเครื่องเมื่อเกิดปัญหาขึ้นได้

# 1. พื้นฐานการใช้เมาส์และคีย์บอร์ด

ก่อนที่จะเข้าสู่โปรแกรมระบบปฏิบัติการ Windows Vista เราควรมาทำความรู้จักคุ้นเคยกับ อุปกรณ์นำเข้าที่จำเป็นต้องใช้ในงานคอมพิวเตอร์เสียก่อน นั่นก็คือ พื้นฐานการใช้เมาส์และ คีย์บอร์ด

# 1.1 พื้นฐานการใช้เมาส์

เมาส์ (Mouse) เป็นอุปกรณ์ที่จำเป็นในการสั่งงานต่าง ๆ บนวินโดวส์ ปกติ เมาส์จะใช้งานร่วมกับคีย์บอร์ด เราสามารถใช้เมาส์ในการจับต้องรายการต่าง ๆ บน หน้าจอได้เช่นเดียวกับการใช้มือจับต้องวัตถุต่าง ๆ ในชีวิตประจำวัน โดยสามารถย้าย วัตถุ เปิดวัตถุ เปลี่ยนแปลงวัตถุหรือลบวัตถุได้ โดยมีรูปแบบการใช้ ดังนี้

<u>รูปที่ 3-1</u>ลักษณะของ เมาส์

## 1.1.1 <u>ลักษณะของเมาส์</u>

Normal Select สถานะปกติที่ใช้เลือกหรือชี้ส่วนต่าง ๆ ในจอภาพ

- 🔵 Busy บอกถึงสถานะที่โปรแกรมกำลังทำงานอยู่ (ไม่ว่าง)
  - Wait บอกถึงสถานะที่โปรแกรมกำลังมาให้คอยก่อน
  - Text Select (Cursor) บอกถึงสถานะและตำแหน่งการพิมพ์งาน
- $\sqrt{m}$

Ι

- ) Link บอกถึงสถานะในการเชื่อมโยงข้อมูล
- 🎙 Move บอกถึงสถานะในการย้ายหรือเคลื่อนที่
- 😂 Size บอกถึงสถานะในการปรับลคหรือเพิ่มขนาด
  - 🖓 Help บอกถึงสถานะในการให้ความช่วยเหลือ

No บอกถึงสถานะไม่ให้ทำงานนั้น นอกจากนี้ในบางโปรแกรม เช่น โปรแกรมแต่งรูป อาจมีการกำหนดลักษณะของ

เมาส์ (Pointer) ให้มีรูปร่างสวยงามและแตกต่างกันไปตามคำสั่งที่กำลังใช้งาน เพื่อช่วยให้เรา สามารถแยกแยะลักษณะของคำสั่งการทำงาน ตลอดจนช่วยอำนวยความสะดวกให้ใช้คำสั่งนั้น ๆ ได้อย่างมีประสิทธิภาพมากยิ่งขึ้น

# 1.1.2 <u>การใช้เมาส์ธรรมดาทั่วไป</u>

การเลื่อนตัวชี้ (Pointer) เป็นการเลื่อนเมาส์ไปบนโต๊ะ หรือแผ่นรองเมาส์ (Mouse pad) เพื่อให้ตัวชี้เลื่อนไปยังตำแหน่งที่ต้องการ

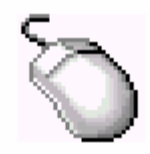

1.1.2.3 ดับเบิลคลิก (Double Click) เป็นการกดปุ่มซ้ายของเมาส์ 2 ครั้ง

ต่อเนื่องกัน

1.1.2.4 คลิกปุ่มขวา (Right Click) เป็นการกดปุ่มขวาของเมาส์แล้วปล่อย

ทันที

**1.1.2.5** *ลากและปล่อย (Drag & Drop)* เป็นการกคปุ่มซ้ายของเมาส์ก้างไว้ แล้วลากไปปล่อยในตำแหน่งที่ต้องการ

#### 1.1.3 <u>การใช้ Scroll Mouse</u>

เป็นเมาส์ที่มีล้อเล็ก (Wheel) อยู่ระหว่างปุ่มซ้ายและปุ่มขวาของเมาส์ ล้อจะทำ หน้าที่ควบคุมการทำงานต่าง ๆ ได้ ดังนี้

1.1.3.1 Roll wheel เป็นการเลื่อน Scrollbar ขึ้นหรือลงตามทิศทางการหมุน

ขึ้นหรือลงของล้อ

1.1.3.2 Drag wheel เป็นการจับเอกสารเลื่อนได้ทุกทิศทาง

1.1.3.3 Ctrl + wheel roll เป็นการขยายเอกสารให้ใหญ่ขึ้นหรือลดขนาดลง

1.1.3.4 Shift + wheel roll เป็นการขยายหรือย่อส่วนโครงสร้างข้อมูลคล้าย

กับ Outline

### 1.2 พื้นฐานการใช้คีย์บอร์ด

คีย์บอร์ค (Keyboard) เป็นอุปกรณ์ที่ใช้สำหรับป้อนข้อมูล ซึ่งอยู่ในรูปของตัวอักษร ตัวเลขและเครื่องหมายต่าง ๆ นอกจากนี้ยังใช้สำหรับสั่งคำสั่งต่าง ๆ ได้ ดังหัวข้อต่อไปนี้

| 0 🔤          | n-Sc         | reen      | Keyl        | board |              | 81 |     |     |    |                 |     |      |       |      |       |      |      |     |        |   |       | Ľ   |
|--------------|--------------|-----------|-------------|-------|--------------|----|-----|-----|----|-----------------|-----|------|-------|------|-------|------|------|-----|--------|---|-------|-----|
| <u>F</u> ile | <u>K</u> eyb | poard     | <u>S</u> et | tings | <u>H</u> elp |    |     |     |    |                 |     |      |       |      |       |      |      |     |        |   |       |     |
| esc          |              | F1        | F2          | F3    | F4           |    | F5  | F6  | F7 | F8              |     | F9   | F10   | F11  | F12   | psc  | slk  | brk |        |   |       |     |
| •            | 1            | 2         | 3           | 4     | 5            | 6  | 7   | ' E |    | 9               | 0   | -    | =     | bk   | sp    | ins  | hm   | pup | nik    | 1 | •     | -   |
| tab          | , ,          | <b>q</b>  | •           | e     | r            | t  | y   | u   | i  | 0               | p   | 1    |       | ιT   | ۸.    | del  | end  | pdn | 7      | 8 | 9     |     |
| loc          | :k           | а         | \$          | d     | f            | g  | h   | i   |    | k               | I I | ;    | •     | er   | nt    |      |      |     | 4      | 5 | 6     | +   |
| s            | hft          | 2         | z 1         | ( (   | : .          | /  | Ь   | n   | m  |                 |     | 1    |       | shft |       |      | Ť    |     | 1      | 2 | 3     |     |
| ctrl         | i.           | E         | alt         |       |              |    |     |     |    |                 | alt | 1    |       | c    | trl:  | +    | Ŧ    | →   | (      | ) |       | ent |
|              | . uu         |           | <b></b>     | Too   | ls •         | ,  | He  | elp | •  | EN              | •   |      |       |      |       |      |      |     |        |   |       | ×   |
| Es           | c [1         |           | !1          | @2    | <b>#</b> _3  | \$ | 4 % | 5   | 6  | <sup>8(</sup> 7 | * 8 | (    | g [ ) | 0 -  | - +   | =    | Bksp |     | Hom    | e | PgU   | р   |
| Т            | Fab          |           | v [         |       |              |    |     | у   |    |                 |     |      | р     | [{ [ | [ } ] |      | 1    |     | End    |   | PgD   | n   |
|              | Caps         |           | а           |       | d            |    |     | g   |    |                 | k   |      |       |      |       | ~    |      |     | Del    |   | PrtSo | :n  |
|              | Shif         | t         | Z           | : ;   | < [          | c  |     | Ь   | n  | n               | n 🔤 | ¢, ľ |       | 1 1  |       | Shif | t    |     | Insert | : | Paus  | se  |
| Ct           | rl           | <b>::</b> | Alt         |       |              |    |     |     |    | Alt             |     |      | trl   | Í ↓  | 1     | - ×  | ∣→   |     | Func   |   | ScL   | k   |

<u>รูปที่ 3-2</u> ลักษณะของคีย์บอร์ค และ Tablet บนเครื่องคอมพิวเตอร์

# **1.2.1 <u>ดีย์ลัดสำหรับใช้งาน Desktop และ Window</u> <u>ตารางที่4-1</u> การใช้คีย์บอร์คควบคุมคำสั่งใช้งานบน Desktop และWindow**

| คีย์ลัด                                  | ผลการใช้                                                        |
|------------------------------------------|-----------------------------------------------------------------|
| - กดปุ่ม SHIFT ขณะใส่แผ่นซีดีรอม         | <ul> <li>ยกเลิกการอ่านซีดีโดยอัตโนมัติเมื่อเราใส่</li> </ul>    |
|                                          | แผ่นซีดี                                                        |
| - กคปุ่ม CTRL บณะ Drag Mouse ไฟล์ที่     | - กัดลอกไฟล์                                                    |
| ต้องการกัดลอก                            |                                                                 |
| - กดปุ่ม SHIFT+DELETE เมื่อต้องการลบไฟล์ | - ถบไฟล์โดยไม่ต้องใส่ลงไปในถังบยะ                               |
| - กดปุ่ม CTRL+SHIFT ขณะที่ Drag Mouse    | - สร้างไอคอน Shortcut                                           |
| ไฟล์ที่ต้องการสร้าง Shortcut             |                                                                 |
| - กดปุ่ม CTRL+A                          | - เถือกไฟล์ทั้งหมดอย่างรวดเร็ว                                  |
| - กดปุ่ม ALT+ENTER หรือกดปุ่ม            | - ดูกุณสมบัติ (Properties) ที่เราเลือก                          |
| ALT+Double Click                         |                                                                 |
| - กดปุ่ม ALT+F4                          | - ปิดหน้าต่างงาน/โปรแกรม/ปิดเครื่อง (Shut                       |
|                                          | Down)                                                           |
| - กดปุ่ม CTRL+ESC                        | - เรียก Start Menu                                              |
| - กดปุ่ม CTRL+TAB                        | - สลับการทำงานระหว่างปุ่ม Start, Quick                          |
|                                          | Launch และ Icon บน Desk top                                     |
| - กดปุ่ม WINDOWS +TAB                    | - เรียงหน้าต่างแบบสามมิติ (Flip 3D)                             |
| - กดปุ่ม F1                              | - เรียกใช้งาน Help                                              |
| - กดปุ่ม F2                              | - เปลี่ยนชื่อไฟล์ที่เราเลือกอยู่อย่างรวคเร็ว                    |
| - กดปุ่ม F3                              | - แสคงหน้าจอการค้นหาไฟล์และ โฟลเคอร์                            |
| - กดปุ่ม F5                              | <ul> <li>รีเฟรซข้อมูลที่อยู่ในหน้าต่างที่เลือกอยู่ใน</li> </ul> |
|                                          | ขณะนั้น                                                         |
| - กดปุ่ม ALT+LEFT ARROW                  | - ย้อนกลับไปหน้าที่แล้ว                                         |
| - กดปุ่ม ALT+RIGHT ARROW                 | - ไปหน้าถัดไป                                                   |
| - กดปุ่ม LEFT ARROW                      | - เถื่อนขึ้นไปหนึ่ง Sub Folder                                  |
| - กดปุ่ม RIGHT ARROW                     | - เถื่อนลงไปหนึ่ง Sub Folder                                    |
| - กดปุ่ม NUM LOCK + *                    | - เลื่อนลงไปทุก Sub Folder ที่เราเลือกอยู่                      |
| - กดปุ่ม F6                              | - เลื่อนไปยังส่วนต่าง ๆ ของ Windows                             |
|                                          | Explorer                                                        |

#### 1.2.2 <u>กีย่ลัดสำหรับใช้งานในส่วนของ Folder</u>

<u>ศารางที่ 4-2</u> การใช้คีย์บอร์ดควบกุมกำสั่งสำหรับ Folder

| ลีย์สัด                    | ผลการใช้                                             |
|----------------------------|------------------------------------------------------|
| - กดปุ่ม F10 หรือ ALT      | - เรียกใช้ Menu Bar (กรณีเรียกแถบเมนูมาใช้งาน)       |
| - กดปุ่ม ALT+อักษรหน้าเมนู | - เปิดเมนู เช่น ALT+F ใช้เปิดเมนู File               |
| - กดปุ่ม CTRL+F4           | - ปิดหน้าเอกสารที่เปิดอยู่หลาย ๆ หน้า                |
| - กดปุ่ม ALT+F4            | - ปิคโปรแกรมที่เปิดอยู่                              |
| - กดปุ่ม CTRL+C            | - คัคลอกส่วนที่เราเลือกอยู่                          |
| - กดปุ่ม CTRL+X            | - ตัดส่วนที่เราเลือกอยู่เพื่อนำไปวางไว้ที่อื่น       |
| - กดปุ่ม CTRL+V            | - วางส่วนที่เรากัดลอกมา                              |
| - กดปุ่ม CTRL+Z            | - ยกเลิกการกระทำที่เราได้ทำมาแล้ว                    |
| - กดปุ่ม DELETE            | - ลบส่วนที่เราทิ้งอยู่ทิ้งไป                         |
| - กดปุ่ม ALT+SPACEBAR      | - แสดงส่วนของ Control Menu ของหน้าต่างที่เปิดอยู่    |
| - กดปุ่ม SHIFT+F10         | - แสดงส่วนของ Shortcut menu                          |
| - กดปุ่ม ALT+TAB           | - สลับหน้าต่างโปรแกรมที่ทำงานอยู่                    |
| - กดปุ่ม CTRL+S            | -ใช้บันทึก (Save) ข้อมูลของไฟล์โปรแกรม               |
| - กดปุ่ม CTRL+ALT+DEL      | -เรียกกล่องโต้ตอบ Task Manager เพื่อปิคโปรแกรม ALT+E |
|                            | หรือปิคเกรื่อง ALT+S                                 |

ในปัจจุบัน คีย์บอร์ครุ่นใหม่จะมีปุ่ม Wake Up, Sleep และ Power เพิ่มมาให้ ซึ่งปุ่มทั้ง 3 นี้ใช้เพื่อให้เราสามารถปิดเครื่องหรือพักเครื่องได้โดยกดปุ่มเพียงครั้งเคียว โดยหากเรากดปุ่ม Power Windows Vista จะปิดเครื่องให้โดยอัตโนมัติ หรือถ้าหากกดปุ่ม Sleep Windows Vista ก็จะ เข้าสู่สถานะประหยัดพลังงาน โดยมอนิเตอร์ พัดลมระบายความร้อนฮาร์คดิสก์ และอุปกรณ์อื่น ๆ ที่ติดตั้งอยู่ จะถูกทำให้หยุดทำงานชั่วกราว หรืออยู่ในสถานะที่ใช้พลังงานน้อยที่สุดได้ ซึ่งหากเรา ด้องการกลับมายังสถานะการทำงานปกติ สามารถกดปุ่ม Wake Up หรือปุ่มใด ๆ บนคีย์บอร์คก็ได้

## 2. พื้นฐานการใช้วินโดวส์

วินโดวส์ (Windows) หรือที่แปลว่า หน้าต่าง นั้น เกิดมาจากแนวคิดที่ต้องการสร้าง ระบบปฏิบัติการแนวใหม่ขึ้นเพื่อให้ผู้ใช้สามารถเรียกใช้งานเพื่อเปิดและเข้าถึงไฟล์หรือคำสั่งต่าง ๆ ได้ง่าย ซึ่งในระบบของไฟล์นั้นจะประกอบด้วย ไดเรกทอรี่ (หรือที่เรียกกันในวินโดวส์ว่า โฟลเดอร์) และไฟล์เอกสารต่าง ๆ ซึ่งไดเรกทอรี่หรือโฟลเดอร์นี้ ก็เปรียบเสมือนกล่องหรือห้อง ที่ ทางบริษัทไมโครซอฟท์จึงได้พยายามคิดค้นและออกแบบ ระบบปฏิบัติการวินโดวส์ที่ มียูสเซอร์อินเตอร์เฟส (คือ หน้าจอของโปรแกรมที่ทำขึ้นเพื่อให้ผู้ใช้งานเรียกใช้คำสั่งต่าง ๆ ได้ง่าย) ที่ใช้งานได้ง่ายและมีประสิทธิภาพ จนในปัจจุบันซึ่งได้พัฒนาระบบปฏิบัติการใหม่มาเป็น Windows Vista นี้ แทบจะเรียกได้ว่า สำหรับผู้ที่ไม่เคยสัมผัสกับคีย์บอร์ค หรือเมาส์แม้แต่ครั้งเดียว ในชีวิต ก็จะสามารถเรียกโปรแกรมใค ๆ ที่ติดตั้งอยู่ในวินโควส์เปิดขึ้นมาได้อย่างง่ายคาย โดยมี ผู้ให้คำแนะนำเพียงเล็กน้อย และใช้เวลาไม่เกิน 5 นาทีเท่านั้นเอง

### 2.1 การเข้าสู่ระบบปฏิบัติการ Windows Vista

การเข้าสู่ระบบปฏิบัติการของ Windows Vista ก็ไม่ยากเลย เพียงแต่เราเสียบ ปลั๊กไฟ แล้วกคสวิตช์เพื่อเปิดเครื่องคอมพิวเตอร์ของเรา จากนั้นก็นั่งรอโดยในขณะนี้วินโดวส์จะ รันตัวเองโดยอัตโนมัติและประมาณไม่ถึง 1 นาที เราก็พร้อมที่จะใช้งาน Windows Vista ได้ทันที (สำหรับ Windows Vista ที่พึ่งจะติดตั้งเสร็จใหม่สด ๆ ร้อน ๆ เพราะหากเราติดตั้งโปรแกรมลงใน วินโดวส์มาก ก็จะเข้าสู่ Windows Vista ได้ช้าลง)

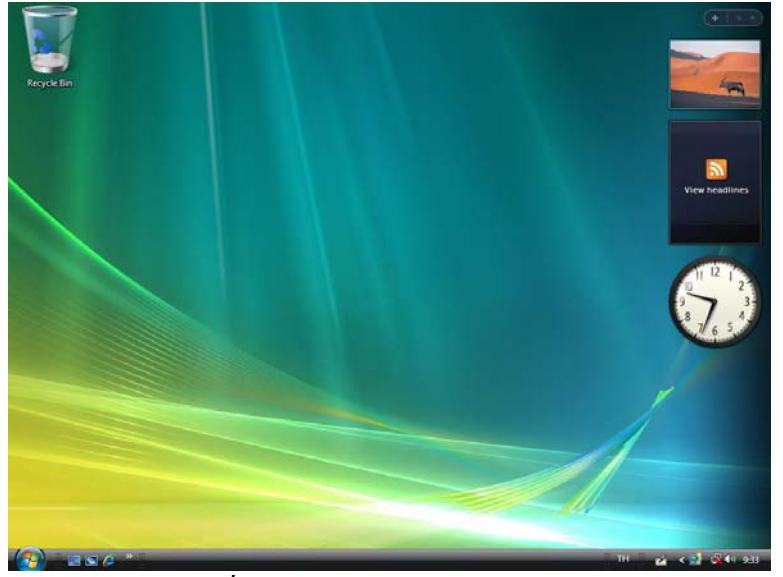

<u>รูปที่ 3-3</u> หน้าจอของ Windows Vista

#### 2.2 ส่วนประกอบหน้าแรกของ Windows Vista

เมื่อเข้าสู่วินโดวส์แล้วเราจะสามารถเรียกใช้กำสั่งต่าง ๆ เพื่อเปิด/ปิคโปรแกรม หรือ จัดการไฟล์ต่าง ๆ ผ่านทางหน้าจอของ Windows Vista ซึ่งจะแบ่งออกเป็นส่วนต่าง ๆ ที่มีหน้าที่ แตกต่างกันไป แต่จุดประสงค์หลัก ก็คือ ต้องการให้เราสามารถใช้งาน Windows Vista ได้สะควก ง่าย และมีประสิทธิภาพมากที่สุด โดยส่วนประกอบต่าง ๆ ของ Windows Vista มีคังนี้

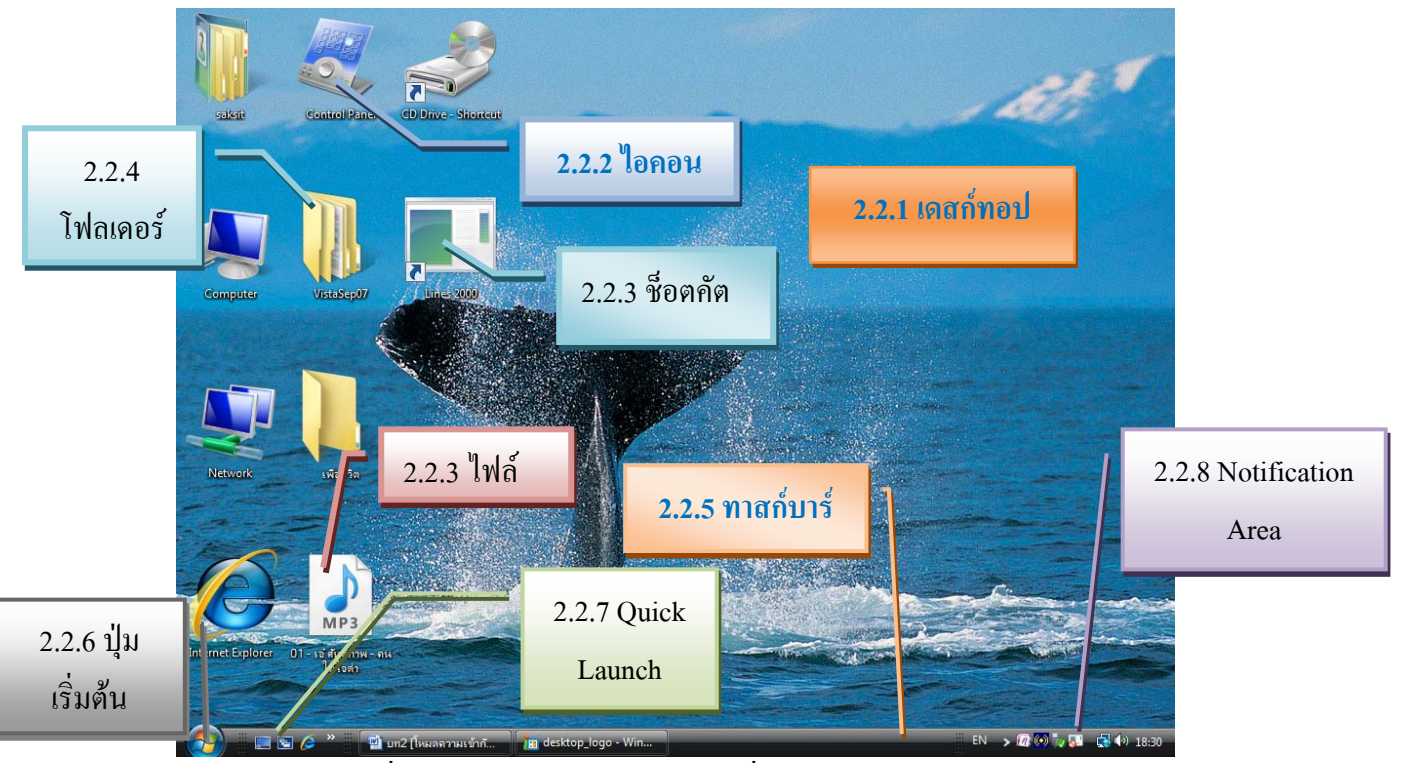

<u>รูปที่ 3-5</u> ส่วนประกอบของหน้าตาเมื่อเข้าสู่ Windows Vista

### 2.2.1 <u>เดสก์ทอป (Desktop)</u>

คือ พื้นที่หน้าจอส่วนใหญ่ของ Windows Vista ซึ่งใช้แสดงไอคอนและ หน้าต่างของโปรแกรมต่าง ๆ ที่เราเปิดขึ้นใช้งาน

### 2.2.2 <u>ใอคอน (Icon)</u>

เป็นรูปภาพ (หรือสัญลักษณ์) ของไฟล์ หรือโปรแกรมที่วินโควส์จัดเตรียม ไว้ เพื่อให้เราสามารถเรียกใช้โปรแกรมเหล่านี้ได้สะควก โดยรูปของไอคอนจะแบ่งตามชนิดของ ไฟล์ (File Types) เช่น ไฟล์เอกสารของโปรแกรม Microsoft Word คือ ชื่อไฟล์ .docx ก็จะมีรูปของ ไอคอนเป็นรูปตัวอักษร<sup>์โฒ</sup>ิ เหมือนกัน และจะแตกต่างจากไฟล์ชนิดของโปรแกรมชนิดอื่น ๆ

### 2.2.3 <u>ใฟล์ (File) กับ ช็อตคัต (Shortcut)</u>

ไฟล์เปรียบเสมือนเอกสารซึ่งเก็บข้อมูลไว้ โดยไฟล์จะแบ่งออกเป็นชนิด ต่าง ๆ ตามลักษณะการใช้งานและชนิดของโปรแกรมที่ใช้กับไฟล์นั้น ๆ ซึ่งสามารถแบ่งไฟล์ออก ประเภทต่าง ๆ เช่น ชื่อไฟล์ . exe, ชื่อไฟล์ .com และ ชื่อไฟล์ .bat เป็นต้น (ไฟล์ที่ยกตัวอย่างเป็น สำหรับ Shortcut เปรียบเสมือนไฟล์ที่เป็นตัวแทนของไฟล์ดั้นฉบับนั้น ๆ โดยจะเป็นไฟล์ที่สร้างขึ้นมาเพื่อใช้สำหรับเชื่อมโยง (หรือที่เรียกว่า ลิงค์: Link) ไปยังไฟล์ดันฉบับ ที่แท้จริง เพื่อให้เราสามารถเรียกหรือเปิดไฟล์นั้น ๆ ขึ้นมาได้อย่างสะดวก โดยเราจะสังเกตเห็นถึง กวามแตกต่างระหว่างไอคอนที่เป็นไฟล์ด้นฉบับจริง และไฟล์ที่เป็น Shortcut ได้คือ ไอคอนของ ไฟล์ที่เป็น Shortcut จะมีรูปลูกศรอยู่ที่มุมด้านล่างซ้ายของไอคอนนั้น ๆ เสมอ โดยไอคอนต่าง ๆ ที่ อยู่ในแถบ Quick Launch (คือแถบที่รวบรวมไอคอนของโปรแกรมต่าง ๆ โดยจะปรากฏอยู่บนแถบ ทาสก์บาร์ข้าง ๆ ปุ่ม Start) และปุ่ม Start ก็เป็นเมนูที่รวบรวมคำสั่งต่าง ๆ ซึ่งก็เป็นไอคอนของ Shortcut ทั้งหมด แต่ไอคอนเหล่านี้จะไม่มีรูปลูกศรปรากฏให้เห็น ไฟล์ชนิดนี้สามารถลบได้โดยไม่ มีผลกระทบต่อโปรแกรมแต่อย่างใด

### 2.2.4 <u>โฟลเดอร์ (Folder)</u>

เปรียบเสมือนกล่องหรือห้องที่ใช้สำหรับเก็บไฟล์ต่าง ๆ นั่นเอง

#### 2.2.5 <u>ทาสก์บาร์ (Task bar)</u>

เป็นแถบที่ใช้สำหรับเก็บ Shortcut ที่อยู่ในปุ่ม Start Quick Launch และ Notification Area เพื่อเรียกโปรแกรมและคำสั่งต่างๆและยังเป็นแถบที่ใช้สำหรับแสดงปุ่มของ โปรแกรมที่ถูกเปิดขึ้น เพื่อให้เราสามารถเลือกและสลับการทำงานไปมาระหว่างโปรแกรมแต่ละตัว ได้

### 2.2.6 <u>ปุ่มเริ่มต้น (Start)</u>

เป็นปุ่มที่ใช้เปิดเมนูบนทาสก์บาร์ มีหน้าที่หลักสำคัญคือ เก็บ Shortcut ของ โปรแกรมต่าง ๆ ที่ถูกติดตั้งในวินโดวส์เพื่อให้เราสามารถเรียกใช้และเปิดโปรแกรมเหล่านี้ได้ สะดวก

#### 2.2.7 Quick Launch

เป็นแถบพิเศษที่คล้ายกับปุ่ม Start และสร้างขึ้นมาเพื่อให้เราเรียกใช้และเปิด โปรแกรมที่เราต้องการใช้บ่อย ๆ ได้อย่างรวดเร็ว เพราะการเก็บ Shortcut ของโปรแกรมไว้ใน Quick Launch จะใช้การคลิกเมาส์เพียง 1 ครั้งเท่านั้น

#### 2.2.8 Notification Area

เป็นพื้นที่ด้านล่างตรงมุมขวาของ Taskbar มีไว้สำหรับทำหน้าที่ประกาศ หรือแสดงสถานะการทำงานของระบบ เช่น วัน เวลา โมเด็ม ภาษาที่ใช้ หรือสถานะการพิมพ์ เป็น ตัวปรับเสียงดังหรือเสียงก่อย ๆ เป็นต้น ต้องคับเบิลกลิกเปิดโปรแกรม หรือกลิกขวาเพื่อเปิดเมนู

#### 2.3 Icon สำคัญบน Desktop

#### 2.3.1 Documents

เป็น Object หรือโฟลเคอร์ สำหรับจัคเก็บไฟล์เอกสารต่าง ๆ ที่เปิดขึ้นมาใช้ โดยโปรแกรมใช้งานแต่ละโปรแกรม

| 🐚 Organize 👻 🔠 Views 👻 🚳 Bum |                                                                                                    | -                                                                                                    |                                                                                                    | _                                                                                                    |      |  |
|------------------------------|----------------------------------------------------------------------------------------------------|----------------------------------------------------------------------------------------------------|----------------------------------------------------------------------------------------------------|----------------------------------------------------------------------------------------------------|------|--|
| Favorite Links               | Name<br>My Captovate Projects<br>My Google Gadgets<br>My Google Gadgets<br>My Google Gadgets<br>My Google Gadgets<br>My Google Gadgets<br>Market Substitution<br>My Google Cosh files<br>My Google Cosh<br>My Google Cosh<br>My Goog | Date modified<br>19/5/250 11.09<br>11/5/2550 19.40<br>10/5/2550 19.41<br>10/5/2550 19.41<br>13/5/2550 19.16<br>13/5/2550 19.20<br>17/5/2550 19.20<br>17/5/2550 19.20<br>17/5/2550 19.21<br>13/5/2550 19.21<br>13/5/2550 19.21<br>13/5/2550 19.16<br>13/5/2550 19.16<br>13/5/2550 19.16<br>13/5/2550 19.16<br>13/5/2550 15.13<br>17/5/2550 15.20<br>17/5/2550 15.20<br>13/5/2550 15.20<br>13/5/2550 15.20<br>13/5/2550 15.20<br>13/5/2550 15.20<br>13/5/2550 15.20 | Type<br>File Folder<br>File Folder<br>File Folder<br>File Folder<br>File Folder<br>File Folder<br>File Folder<br>File Folder<br>File Folder<br>File Folder<br>File Folder<br>File Folder<br>File Folder<br>File Folder<br>HTM. Document<br>HTM. Document<br>HTM. Document<br>HTM. Document<br>HTM. Document<br>HTM. Document<br>HTM. Document<br>HTM. Document | Size<br>0 KD<br>3,60K KB<br>24 KB<br>65 KB<br>1,872 KB<br>228 KB<br>228 KB<br>228 KB<br>228 KB<br>228 KB<br>238 KB<br>238 KB<br>238 KB<br>248 KB<br>11 KB<br>1,048 KD | Tags |  |

<u>รูปที่ 3-6</u> หน้าต่างของ Documents

2.3.2 Computer

เป็น Object สำหรับจัดการกับทรัพยากรต่าง ๆ ที่ใช้กับเครื่องคอมพิวเตอร์ นั้น ๆ เช่น Disk Drive, CD/DVD Drive ฯลฯ

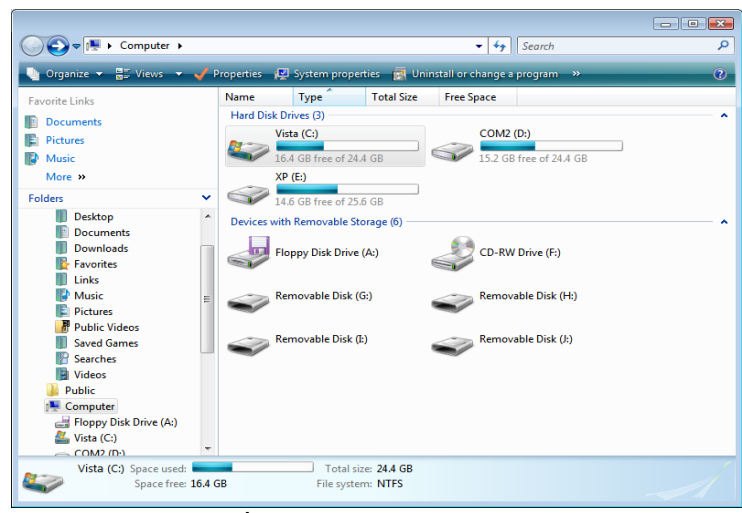

<u>รูปที่ 3-7</u> หน้าต่างของ Computer

#### 2.3.3 <u>Recycle Bin</u>

เป็น Object ที่ทำหน้าที่เก็บไฟล์ต่าง ๆ ที่ได้สั่งลบทิ้งไปแล้ว ซึ่งถ้าต้องการ นำมาใช้ใหม่อีกก็สามารถทำได้ หรือจะลบทิ้งออกไปเลยก็ได้

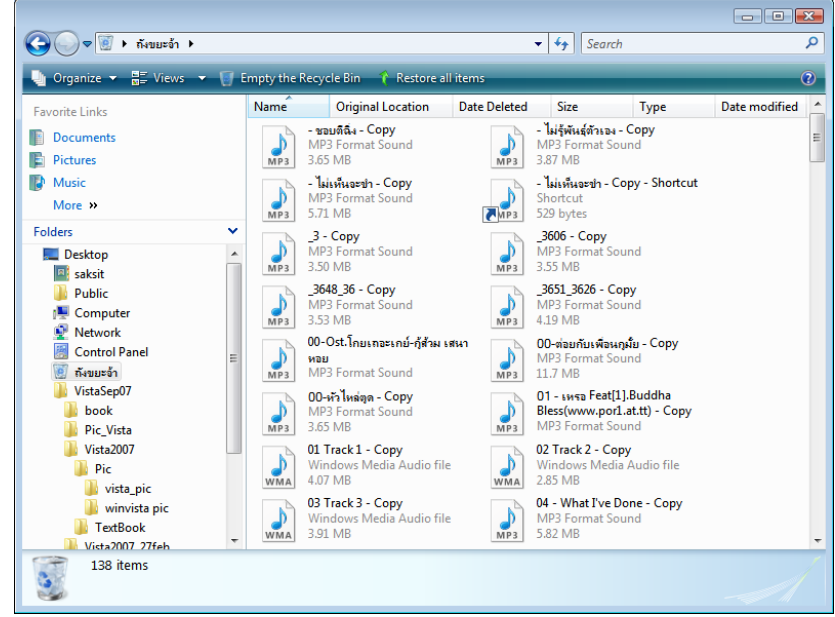

<u>รูปที่ 3-10</u> หน้าต่างของ Recycle Bin

2.3.4 Network

เป็น Object ที่ใช้สำหรับอำนวยความสะควกในการใช้งานระบบเครือข่ายที่ เชื่อมต่อกันอยู่โดยสามารถเปิด Object นี้ขึ้นมาได้ ดังรูป

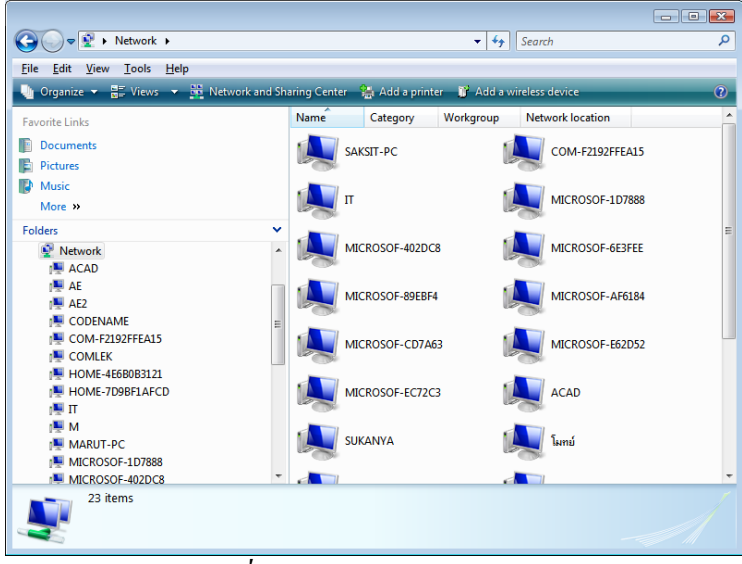

<u>รูปที่ 3-8</u> หน้าต่างของ Network

#### 2.3.1 <u>Internet Explorer</u>

เป็น Object ใช้สำหรับแสดงเว็บไซต์บน World Wide Web หรือติดต่อกับ

ระบบเครือข่ายอินเตอร์เน็ต

![](_page_10_Picture_7.jpeg)

<u>รูปที่ 3-9</u> หน้าต่างของ Internet Explorer 7

3-11

#### 2.3.2 <u>Desktop Area</u>

เป็นส่วนที่เป็นพื้นที่ใช้สอย ซึ่งสามารถสร้างและเปิคโปรแกรมใช้งานไฟล์ เอกสาร ไอคอน เครื่องพิมพ์ และสามารถเปลี่ยนสีสันลวคลายให้กับ Desktop ได้ตามต้องการคังรูป

![](_page_11_Picture_2.jpeg)

*รูปที่ 3-11* หน้าตาของ Desktop Area

#### 2.4 ส่วนประกอบของหน้าต่าง (Window)

เมื่อเราดับเบิลคลิกไอคอนที่มีรูปสัญลักษณ์สื่อถึงงาน โปรแกรม โฟลเดอร์ ไฟล์ หรือช็อตคัต ก็จะได้หน้าต่างงานนั้น ๆ เปิดขึ้นมา โดยจะมีส่วนประกอบต่าง ๆ ดังต่อไปนี้

![](_page_11_Picture_6.jpeg)

<u>รูปที่ 3-12</u> ส่วนประกอบของหน้าต่าง (Window) มี Layout แบ่งออกเป็นบาน (Panes)

![](_page_12_Figure_0.jpeg)

2.4.1 Title bar

a doy a s

เป็นแถบที่ใช้ควบคุมวินโควส์ของงาน/โปรแกรม

![](_page_12_Figure_4.jpeg)

*ฐป<u>ที่ 3-13</u> การใช้ Title bar ควบคุมหน้าต่าง* 

รายการคำสั่งที่เกิดจาก Control Menu บน Title Bar ดังต่อไปนี้

- 2.4.1.1 Close ใช้ปีควินโควส์หรือออกจากโปรแกรม
- 2.4.1.2 Maximize ใช้บยายวิน โควส์ให้เต็มจอ
- 2.4.1.3 *Restore* ก็นก่าปรับขนาดของวินโดวส์ให้เหลือกงเดิม
- 2.4.1.4 Minimize ใช้ย่อเป็นแถบเล็ก ๆ เรียกว่าปุ่มแอพพลิเคชั่น

(Application Button) อยู่บน Taskbar

2.4.1.5 *Move* ใช้ย้ายตำแหน่งของวินโดวส์

### 2.4.1.6 Size ใช้กำหนดขนาดของวินโดวส์

2.4.1.7 Size & Move เป็นการเปลี่ยนแปลงขนาดของวินโดวส์ (Border) ใน การแสดงบนจอ เพื่อความเหมาะสมเพราะบางครั้งเราอาจจะเปิดวินโดวส์ของโปรแกรมใช้งาน ขึ้นมาหลาย ๆ โปรแกรมพร้อมกันจึงจำเป็นต้องปรับขนาดของวินโดวส์ใหม่ เพื่อจะให้แต่ละ วินโดวส์แสดงให้เห็นบนจอได้และยังสามารถเกลื่อนย้ายวินโดวส์ไปยังตำแหน่งต่าง ๆ บนจอตาม ตัวอย่างได้

![](_page_13_Figure_2.jpeg)

<u>รูปที่ 3-14</u> หน้าที่ของ Size & Move

#### 2.4.2 <u>Menu bar</u>

เป็นแถบรายการคำสั่ง ซึ่งมีไว้สำหรับสั่งงานของโปรแกรมใช้งานต่าง ๆ แต่ ปัจจุบัน Windows Vista และ Office 2007 ได้พยายามเปลี่ยนรูปแบบการใช้งาน ได้แก่ หน้าต่าง Windows Vista ถ้าเปิดครั้งแรกจะซ่อนเมนูไว้ ต้องคลิกเรียกมาจากแถบคำสั่งที่ปุ่ม Organize\Lay Out\Menu Bar ส่วนที่โปรแกรมของ Office 2007 จะไม่มีแถบเมนูเช่นนี้เลย ส่วนโปรแกรมอื่น ๆ ยัง มีใช้งานตามปกติ แต่จะมีรายละเอียดแตกต่างกันไปตามหน้าที่และงานของโปรแกรมนั้น ๆ การ เลือกใช้เมนูสามารถใช้ได้ทั้งคีย์บอร์ดและเมาส์ คำสั่งบางคำสั่งอาจจะจบในตัวเอง และบางคำสั่ง อาจจะมีคำสั่งย่อยหรือมีเงื่อนไขทางเลือกอื่น ประกอบเรียกว่ากล่องโด้ตอบ (Dialog boxes) โดย ต้องกำหนดรายละเอียดก่อนจึงจะทำให้กำสั่งสมบูรณ์

![](_page_13_Figure_6.jpeg)

![](_page_14_Figure_0.jpeg)

*รูปที่ 3-16* การเปิดเมนูต่าง ๆ ขึ้นใช้งาน

เมื่อเปิดเมนูแล้ว จะเห็นคำสั่งในรายการคำสั่งที่เลือกนั้นอาจจะมีเกรื่องหมาย หรือสัญลักษณ์แสดงค้านหลังคำสั่งนั้น เพื่อบอกให้ทราบว่าถ้าเลือกคำสั่งนั้นแล้วผลเป็นอย่างไร ซึ่ง มีสัญลักษณ์ต่าง ๆ ตามรูป ดังนี้

2.4.1.1 เป็นกำสั่งที่แสดงว่ามี Dialog boxes ที่ต้องตอบสนองวัตถุประสงก์

ของงานก่อน

2.4.1.2 เป็นคำสั่งที่อยู่ในสภาวะ On ถ้ามีเครื่องหมายถูก และ Off ถ้าไม่มี

เครื่องหมายถูก

2.4.1.3 เป็นคำสั่งที่อยู่ในสภาวะการเลือกใช้กับเมนูอื่น ๆ

2.4.1.4 เป็นคำสั่งที่มีเมนูย่อยต่อไปอีก

2.4.1.5 *เป็นกำสั่งลัดที่สามารถสั่งได้ด้วยคีย์บอร์ด*โดยให้กดแป้นพิมพ์ตาม

ตัวอักษรนั้นไม่ต้องเปิดเมนู

2.4.2 <u>Toolbar</u>

เป็นแถบเครื่องมือในรูปแบบใหม่ ที่เป็นปุ่มคำสั่ง ทำงานทันที และปุ่มเมนู ทั้งนี้เพื่อความสะควก และใช้งานคำสั่งได้รวดเร็วขึ้น

| COV Computer >                                                    | Toolbar มี Menu     |             | 2 <b>X</b> |
|-------------------------------------------------------------------|---------------------|-------------|------------|
| File Edit View Iools Help<br>Organize ▼ ∰ Views ▼ ✓ Properties 12 | System properties » | Sub Toolbar | 0          |

เมื่อเปิดหน้าต่างโปรแกรมหรืองาน ถ้าจะใช้คำสั่งอย่างรวดเร็วแถ้ว การใช้ ปุ่มคำสั่งบนแถบเครื่องมือต่าง ๆ จะสะดวกและรวดเร็วกว่าการใช้เมนูคำสั่ง เพียงแต่ Windows Vista ได้ให้มา 2 ปุ่มมาตรฐานทุก ๆ หน้าต่าง คือ ปุ่ม Organize กับ Views ส่วนปุ่มอื่น ๆ จะ เปลี่ยนแปลงไปตามหน้าต่างงานนั้น ๆ ซึ่งมีแถบเครื่องมือต่าง ๆ ดังนี้

#### 2.4.3 Address Bar

เป็นแถบเครื่องมือบอกตำแหน่งที่อยู่ (ใช้บอกชื่อแทนแถบชื่อ) และสามารถ เลือกใช้รายการเก่าที่อยู่ในเมนู (Drop down List) หรือจะพิมพ์ตำแหน่งที่จะไปแล้วกคปุ่ม -> (Go) ที่ ปุ่มท้าย หรือใช้คลิกที่หัวลูกศรเปิดไปที่ระดับใด ๆ ก็ได้ ส่วนที่ด้านหน้าจะมีปุ่ม ก่อนหน้า (Back) ถัดไป (Forward) และปุ่มรายการให้เลือก

![](_page_15_Picture_3.jpeg)

<u>รูปที่ 3-17</u> Address Bar แบบใหม่ของ Vista

#### 2.4.4 Search Bar

เป็นแถบเครื่องมือใหม่ที่มากับหน้าต่างทุก ๆ หน้าต่างของ Windows Vista ใช้สำหรับการค้นหา และสามารถกำหนดรายละเอียดเพิ่มเติมได้ ที่บานค้นหา (Search Pane) และ ค้นหาขั้นสูง (Advanced Search)

| G 💽 ♥ 📭 ト Com<br>Show only: All E-ma | puter <b>&gt;</b><br>il Document | Picture Music Other       |        | พิมพ์คํ                | าที่ต้องการ           | Advanced Search              |   |  |
|--------------------------------------|----------------------------------|---------------------------|--------|------------------------|-----------------------|------------------------------|---|--|
| Location                             | 🖳 Computer                       |                           | •      | Name                   | Specify name          |                              | 7 |  |
| Date 🔹                               | any 🔹                            | 19/5/2550                 |        | Tags                   | Add a tag             | 2 V                          | / |  |
| Size (KB)                            | any 🔻                            |                           |        | Authors                | Add an author         | ค้นหาขันสง                   | - |  |
| Include non-indexed,                 | hidden, and system               | files (might be slow)     |        |                        |                       | Search                       |   |  |
| <u>File Edit View Too</u>            | ols <u>H</u> elp                 |                           |        |                        |                       |                              |   |  |
| 崎 Organize 👻 🚆 Vi                    | ews 👻 🧹 Prope                    | rties 😰 System properties | 🛃 Unit | nstall or change a pro | ogram 🛛 📻 Map network | drive 🛛 🗒 Open Control Panel | 0 |  |
|                                      |                                  | Name Tu                   | A      | Total Size Fr          | se Snare              |                              |   |  |

*ฐปที่ 3-17* Search Bar แบบใหม่ของ Vista

2.4.5 <u>Scroll bar</u>

เป็นแถบสำหรับเลื่อนเอกสารขึ้นหรือลง ซ้ายหรือขวา ตามความต้องการ ของผู้ใช้ นอกจากการใช้กีย์บอร์ค เลื่อนเอกสารขึ้น (Page Up) หรือลง (Page Down)

![](_page_16_Figure_0.jpeg)

<u>รูปที่ 3-18</u> Scroll bar ในการเลื่อนดูรายละเอียดของหน้าต่าง

เมื่อเปิดหน้าต่างโปรแกรมหรืองาน ถ้ามีข้อมูลมาก เราอาจจะมองไม่เห็น รายละเอียดของข้อมูลในหน้าต่างนั้นได้หมด หน้าต่างจะสร้างแถบ Scroll bar ขึ้นให้เองทั้งใน แนวตั้ง (Vertical Scroll bar) และแนวนอน (Horizontal Scroll bar) ซึ่งมีวิธีการใช้แถบ Scroll bar ดังนี้

2.4.5.1 *ปุ่มหัวลูกศร* เป็นเครื่องมือที่ใช้สำหรับเลื่อนหน้าจอไปตามที่เรา

คลิกเมาส์ ที่ละน้อย

2.4.5.2 *พื้นที่ระหว่างปุ่มกับแถบเลื่อน* เป็นเครื่องมือที่ใช้สำหรับเลื่อน

หน้าจอไปตามที่เราคลิกเมาส์ ทีละส่วน

**2.4.5.3** *แถบเลื่อน* เป็นเครื่องมือที่ใช้สำหรับเลื่อนหน้าจอไปตามที่เราลาก แถบเลื่อนไปตามที่ต้องการ

### 2.4.6 Details Pane

เป็นบานที่แสดงรายละเอียดของไอคอนที่ได้คลิกเลือก

![](_page_16_Figure_10.jpeg)

<u>รูปที่ 3-19</u> Details Pane ในการแสดงรายละเอียดของฮาร์ดดิสก์ไดรว์ C:

#### 2.4.7 Preview Pane

เป็นบานที่แสดงภาพตัวอย่างของไอคอนบางชนิด

![](_page_17_Picture_2.jpeg)

<u>รู*ปที่ 3-19* Details Pane ในการแสดงภาพตัวอย่าง</u>

#### 2.4.8 Status bar

เป็นแถบที่ใช้แสดงสถานะของงานที่ทำหรือที่นำเมาส์ไปชี้ ณ คำแหน่งนั้น woracovv protections 1024 x1024 Authors: Add an author preformage Tags: Business and commerc... Size 185 NB Comments: Nine O'Clock Subject: Specify the subject Rating: ผิญญาณี Title C8007971 Camera maker: Add teat 1 item selected 185 NB Computer

<u>รูปที่ 3-19</u> แถบสถานะของหน้ำต่าง

#### 2.4.9 Folder View

เป็นบริเวณที่แสดงรายละเอียดของโปรแกรมหรืองานในโฟลเดอร์นั้น

![](_page_17_Picture_9.jpeg)

<u>รูปที่ 3-20</u> เมื่อคลิกเลือก Computer จะแสดงรายละเอียดที่อยู่ภายใน Computer

| เมื่อเราเปิคโปรแกรมใช้งานขึ้นมาหลาย ๆ โปรแกรม คังรูป                                                                                                    |                      |
|----------------------------------------------------------------------------------------------------|----------------------|
| 🥰 Appearance Settings 💽                                                                                                    |                      |
| Appearance                                                                                                    | - Inactive<br>Window |
| Window OK                                                                                                    | - Message<br>Box     |
| Color scheme:         Windows Vista Basic         Windows Standard         Windows Classic         High Contrast White         High Contrast Black         High Contrast #2         High Contrast #1 |                      |
|                                                                                                    |                      |

### 2.5 Window ในลักษณะต่าง ๆ เมื่อเราเปิด โปรแกรมใช้งานขึ้นมาหลาย ๆ โปรแกรม ดังรบ

<u>รูปที่ 3-21</u> ลักษณะของ Window ที่เปิดขึ้นมา

### 2.5.1 <u>Active Window</u>

วินโควส์ของโปรแกรมที่พร้อมที่จะใช้งานหรือกำลังใช้งานอยู่ในขณะนั้น สังเกตได้จากสีของ Title bar จะมีสีเข้ม

#### 2.5.2 <u>Inactive Window</u>

วินโดวส์ของโปรแกรมที่เปิดอยู่ แต่ไม่พร้อมที่จะใช้งาน สังเกตได้จากสี ของTitle bar มีสีจาง ถ้าต้องการใช้ให้คลิกปุ่มเมาส์ที่ส่วนใด ๆ ของวินโดวส์นั้นหรือกดปุ่ม ALT + TAB

### 2.5.3 <u>Message Box หรือ Dialog box</u>

วิน โควส์ของงานย่อยหรือเมนูย่อยที่ต้องการให้ข้อมูลหรือต้องการให้ผู้ใช้ จัคการกับงานของหน้าต่างนี้ให้แล้วเสร็จตามต้องการก่อน

![](_page_18_Picture_9.jpeg)

*รูปที่ 3-22* ลักษณะของหน้าต่าง Message Box ที่เปิดขึ้นมา

| 1)  | Internet Properties       Image: Content Connections Programs Advanced         Home page       Cozete home page tabs, type each address on its own line.         Interp://go.microsoft.com//wiink/?LinkId=69157       Image: Content Connections Programs Advanced         Use gurrent       Use default       Use blank         Browsing history       Image: Content Connections.       Image: Content Connections Programs         Delete temporary files, history, cookies, saved passwords, and web form information.       Image: Content Connections         Search       Change search defaults.       Settings         Tabs       Change how webpages are displayed in tabs.       Settings         Appearance       Colors       Languages       Fonts       Accessibility | Internet Properties       Image: Connections Programs Advanced         Image: Connection Connection, click       Setup         Image: Connection Connection, click       Setup         Image: Connection Connection, click       Setup         Image: Connection Connection, click       Setup         Image: Connection Connection, click       Setup         Image: Connection Connection, click       Setup         Image: Connection Connection       Add         Image: Connection       Add         Image: Connection       Remove         Choose Settings if you need to configure a proxy       Settings         Image: Connection       Set Connection         Image: Connection       Set Connection         Image: Connection       Set Connection         Image: Connection       Set Connection         Image: Connection       Set Connection         Image: Connection       Set Connection         Image: Connection       Set Connection         Image: Connection       Set Connection         Image: Connection       Set Connection         Image: Connection       Set Connection         Image: Connection       Set Connection         Image: Connection       Set Connection         Image: Connection       Set | 4) |
|-----|----------------------------------------------------------------------------------------------------|----------------------------------------------------------------------------------------------------|----|
| 7)  | OK Cancel Apply                                                                                                    | OK Cancel Apply                                                                                                    |    |
| 10) | Mouse Properties           Who was a secondary buttons       Wheel       Hardware         Button configuration       Switch primary and secondary buttons         Select this check box to make the button on the right the one you use for primary functions such as selecting and dragging.       Image: Configuration of the right the one you use for primary functions such as selecting and dragging.                                                                                                    | Mouse Properties  Buttons Pointers Pointer Options Wheel Hardware Scheme Windows Aero (system scheme) Saye As Delete Qustomize:                                                                                                    | 3) |
| 8)  | Double-click speed         Double-click speed         Folder does not up or close, try using a slower setting.         Speed:       Slow         Fast         ClickLock         Tum on ClickLock         Stables you to highlight or drag without holding down the mouse button. To set, briefly press the mouse button. To release, click the mouse button again.                                                                                                    | Normal Select       Help Select       Working In Background       Busy       Precision Select       Y       Enable pointer shadow                                                                                                    | 9) |
|     | OK Cancel Apply                                                                                                    | OK Cancel Apply                                                                                                    |    |
|     | การเขื่องและระยะห่าง บรรทัดและด้ว<br>ทั่วไป     การเขื่องและระยะห่าง บรรทัดและด้ว<br>ทั่วไป     การเขื่อง<br>ระดับเค้าร่าง: เมื่อความ<br>การเขื่อง<br>ช้าย: 0 ชม                                                                                                    |                                                                                                    |    |

<u>รูปที่ 3-23</u> ลักษณะของหน้าต่าง Dialog boxes ที่เปิดขึ้นมา

3-20

คำสั่งที่มี.... ต่อข้างท้ายแสดงว่าจะต้องมี Dialog boxes ซึ่งแต่ละ Dialog boxes จะมีรายละเอียดต่าง ๆ ตามรูป ดังนี้

 <u>Tab</u> เป็นแถบสี่เหลี่ยมผืนผ้า ซึ่งมีรายการคำสั่งหลัก หรือทางเลือก สำหรับใช้งาน การเลือกให้คลิกที่ แถบรายการที่ต้องการ

 <u>Text box</u> เป็นกรอบสี่เหลี่ยมผืนผ้าใช้เติมข้อความ หรือตัวเลขโดยเลื่อน Mouse ไปคลิกที่ ext box แล้วเติมข้อมูลที่ต้องการ

3) <u>Drop down list box</u> มีเครื่องหมายปรากฏอยู่ เมื่อคลิกที่เครื่องหมายนี้ จะมีรายการให้เลือก ให้คลิกที่ตัวเลือกที่ต้องการ

4) <u>Option Button</u> มีเครื่องหมาย เป็นรูปวงกลมสำหรับให้เลือกราย การ ซึ่งถ้าเลือกรายการดวงกลมจะมีสีดำ ซึ่งจะเลือกได้ทีละ 1 รายการเท่านั้น

5) <u>Check box</u> มีเครื่องหมายเป็นรูปเล็ก ๆ เมื่อคลิกที่เครื่องหมาย ตัวเลือก จะเป็นเครื่องหมายถูก แต่ถ้าคลิกอีกครั้งก็จะถูกยกเลิกไปสามารถเลือกพร้อมกันหลาย ๆ รายการได้

6) <u>Spinner</u> จะมีเครื่องหมาย ปรากฏอยู่ใช้คลิกตรงลูกศรขึ้นหรือลงสำหรับ เลือกค่าตัวเลขที่ต้องการ

1001111 101 1101 1100 111 12

7) <u>Command button</u> เป็นรูปสี่เหลี่ยมผืนผ้าพร้อมทั้งมีชื่อคำสั่ง การใช้ให้ กลิกตรงปุ่มคำสั่งนั้น ๆ

8) <u>Slider</u> เป็นแถบสำหรับเลื่อนตามทิศทาง ซึ่งมีลักษณะเป็น Scale สำหรับเพิ่มค่ามากหรือน้อยตามต้องการ

<u>Select item</u> เป็นการเถือกรายการจากที่กำหนดให้
 <u>Job Area</u> เป็นกรอบพื้นที่เฉพาะงานนั้น ๆ ซึ่งจะมีชื่องานอยู่ด้วย

#### 2.6 การออกจากระบบปฏิบัติการ Windows Vista

เมื่อต้องการออกจากวินโดวส์หลังจากใช้งานต่าง ๆ เสร็จสิ้นแล้ว จำเป็นต้องปิด งานหรือโปรแกรมต่าง ๆ ทั้งหมดก่อน แล้วจึงกดปุ่ม Start\Shut Down เพื่อปิดวินโดวส์ก่อนที่จะปิด เครื่องกอมพิวเตอร์ (Board ของเกรื่องกอมพิวเตอร์รุ่นใหม่: ATX จะปิดเครื่องด้วยตนเอง) ขั้นตอน ในการออกจากวินโดวส์ มีดังต่อไปนี้

#### 2.6.1 <u>กรณีปกติ</u>

2.6.1.1 ปิดโปรแกรมประยุกต์ทั้งหมดที่เปิดใช้งานอยู่

2.6.1.2 คลิกที่ปุ่ม Start คลิกปุ่ม Turn Off หรือ เมนูแล้วเลือก Shut Down ใช้สำหรับปิดเครื่องหยุดการใช้พลังงาน Restart ใช้สำหรับบู๊ตวินโดวส์ใหม่ Switch User สลับผู้ใช้ Log Off ออกจากผู้ใช้ขณะนั้น

![](_page_21_Picture_0.jpeg)

<u>รูปที่ 3-24</u> ลักษณะการออกจากระบบปฏิบัติการ Windows Vista

### 2.6.2 <u>กรณีปิดโปรแกรมและปิดเครื่องไม่ได้</u>

เมื่อใดที่โปรแกรมของเราที่กำลังเปิดขึ้นใช้งานอยู่เกิดอาการรวน หรือมี ปัญหา เช่น หน้าจอการแสดงผล ไม่สามารถกลิกหรือสั่งงานใด ๆ ได้ หรือที่เรียกกันว่า โปรแกรม ไม่มีการตอบสนอง (Not Responding) เป็นปัญหาที่เรียกว่า เกิดจากเสถียรภาพของวินโดวส์ที่ไม่ดี นัก ซึ่งมีปัญหากับวินโดวส์ในทุกเวอร์ชันที่ผ่านมา และทางบริษัทไมโครซอฟท์ได้พยายามพัฒนา เพื่อเพิ่มเสถียรภาพให้ดีขึ้นอยู่เสมอ โดย Windows Vista จะมีเสถียรภาพมากกว่าทุกรุ่น อาการที่ เครื่องไม่ตอบสนองมีหลายแบบด้วยกัน ซึ่งเกิดจากสาเหตุหลายประการ อาจจะเป็นที่ฮาร์ดแวร์ หรือซอฟต์แวร์ก็ได้ เรียกโดยรวมว่า แฮงก์ (Hang) คือ เครื่องจะมีอาการที่เราไม่สามารถทำอะไรได้ เลย ไม่ว่าจะขยับเมาส์หรือกดคีย์บอร์ด ทางออกของเราก็คือ กดปุ่ม Reset บน Case แต่ถ้าไม่มีปุ่ม Reset บน Case ก็คงต้องปิดเครื่องทิ้งไว้สักครู่แล้วจึงค่อยเปิดใหม่ ถ้ายังสมารถใช้เมาส์หรือคีย์บอร์ด สั่งงานได้ ก็เรียก Windows Task Manager มาปิดงาน โดยกลิกขวาที่ Taskbar เลือก Task Manager หรือ กดปุ่มกีย์บอร์ด Ctrl + Alt + Del ก็จะเปิดกล่องโด้ตอบ Windows Task Manager ให้เลือก รายการที่ไม่ตอบสนอง กลิกปุ่ม End Task เพื่อปิดงาน แล้วคลิกปุ่ม End Now อีกครั้งถ้ามีกล่อง โด้ตอบขึ้นมาอีก ถ้าอาการหนัก อาจต้องกลิกหลายครั้งกว่าจะปิด หรือไม่สามารถปิดเลยก็ได้

| 🚛 Windows Task Manager                            | - • •        |
|---------------------------------------------------|--------------|
| File Options View Windows Help                    |              |
| Applications Processes Services Performance Netwo | orking Users |
| Task                                              | Status       |
| Macromedia Dreamweaver 8  WinZip Pro              | Running      |
| WinZip® - Download Page - Windows Internet E      | Running      |
| Player Window                                     | Not Re       |
|                                                   |              |
| End Task Switch To                                | New Task     |
| Processes: 56 CPU Usage: 100% Physical Mem        | ory: 82%     |

<u>รูปที่ 3-28</u> การปิดโปรแกรมหรืองานในกรณีที่เครื่องไม่ทำงานด้วย Windows Task Manager

### กิจกรรม

1. ให้นักศึกษาฝึกปฏิบัติการใช้เมาส์ ในการเลือก การเปิดไอคอน การปิดหน้าต่าง ฯลฯ

 ให้นักศึกษาฝึกปฏิบัติการปิดงานหรือโปรแกรมประยุกต์ ในกรณีถ้าเกิดเครื่องมี ปัญหา โดยใช้ปุ่มแป้นคีย์ Ctrl + Alt + Del

 นักศึกษาร่วมกันอภิปรายผลและสรุปปัญหาที่เกิดขึ้น เพื่อก้นหาสาเหตุและแนว ทางการแก้ไข

### แบบประเมินผล

<u>กำสั่ง</u> ให้เลือกกำตอบที่ถูกที่สุดเพียงข้อเดียว

- 1. สัญลักษณ์ Wait หมายถึงข้อใด
  - ก. ข. ค.

- 2. ข้อใดที่หมายถึงการคับเบิลคลิกเมาส์
  - ก. การกดปุ่มซ้าย 1 ครั้ง
  - ข. การกดปุ่มซ้าย 2 ครั้งติดกัน
  - ค. การกคปุ่มขวา 1 ครั้ง
  - ง. การกดปุ่มขวา 2 ครั้งติดกัน
- 3. แป้นคีย์ F1 ของแป้นพิมพ์ ใช้ทำหน้าที่ใด
  - ก. เปิดโปรแกรม
  - ข. พิมพ์อักษรตัวบน
  - ค. เรียกใช้งาน Help
  - ง. เปลี่ยนภาษาไทย-อังกฤษ
- 4. ถ้าต้องการจะลบข้อความที่พิมพ์ด้านหลังตำแหน่งของเคอร์เซอร์ ต้องใช้แป้นคีย์ใด
  - fl. Insert
  - V. Delete
  - Backspace
  - ۹. Backslash
- 5. จากรูปหมายเลขใดแสดงถึง ไอคอนหลักของ Windows Vista ที่เกี่บงานต่าง ๆ

![](_page_23_Picture_17.jpeg)

۹. 4

3-25

![](_page_24_Picture_1.jpeg)

จากรูปข้างล่างนี้ ให้นำไปตอบคำถามข้อที่ 6 - 8

- 6. หมายเลข 3 เรียกว่าอะไร
  - n. Title Bar
  - 9. Tool Bar
  - Menu Bar
  - ۹. Scroll Bar
- 7. หมายเลข 5 เรียกว่าอะไร
  - n. Status Bar
  - **V.** Tool Bar
  - Menu Bar
  - ۹. Scroll Bar
- 8. ถ้าต้องการทราบว่าหน้าต่างนี้มีกี่ไอกอน ให้ดูที่หมายเลขใด
  - ก. 2
  - บ. 3
  - ค. 4
  - ۹. 5
- 9. รูปปุ่มใดที่ใช้ปรับหน้าต่างให้เต็มจอภาพได้
  - ກ. 💌
  - ข. 💷
  - ค. 💷
  - ۹. 🗗

10. เมื่อเครื่องคอมพิวเตอร์มีอาการค้างไม่สามารถทำงานได้ ให้ใช้แป้นคีย์ใดแก้ปัญหา

- fl. Ctrl + Alt + Tab
- v. Ctrl + Alt + End
- **3.**Ctrl + Alt + Shift